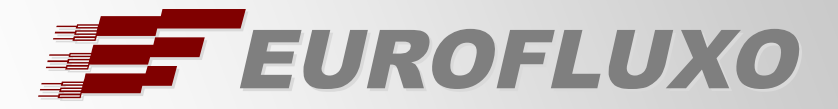

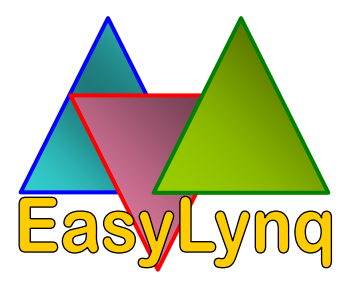

# INSTALLATION / CONFIGURATION GUIDE

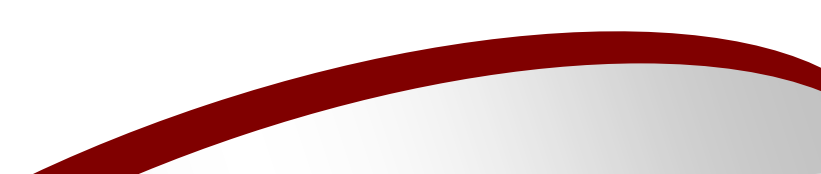

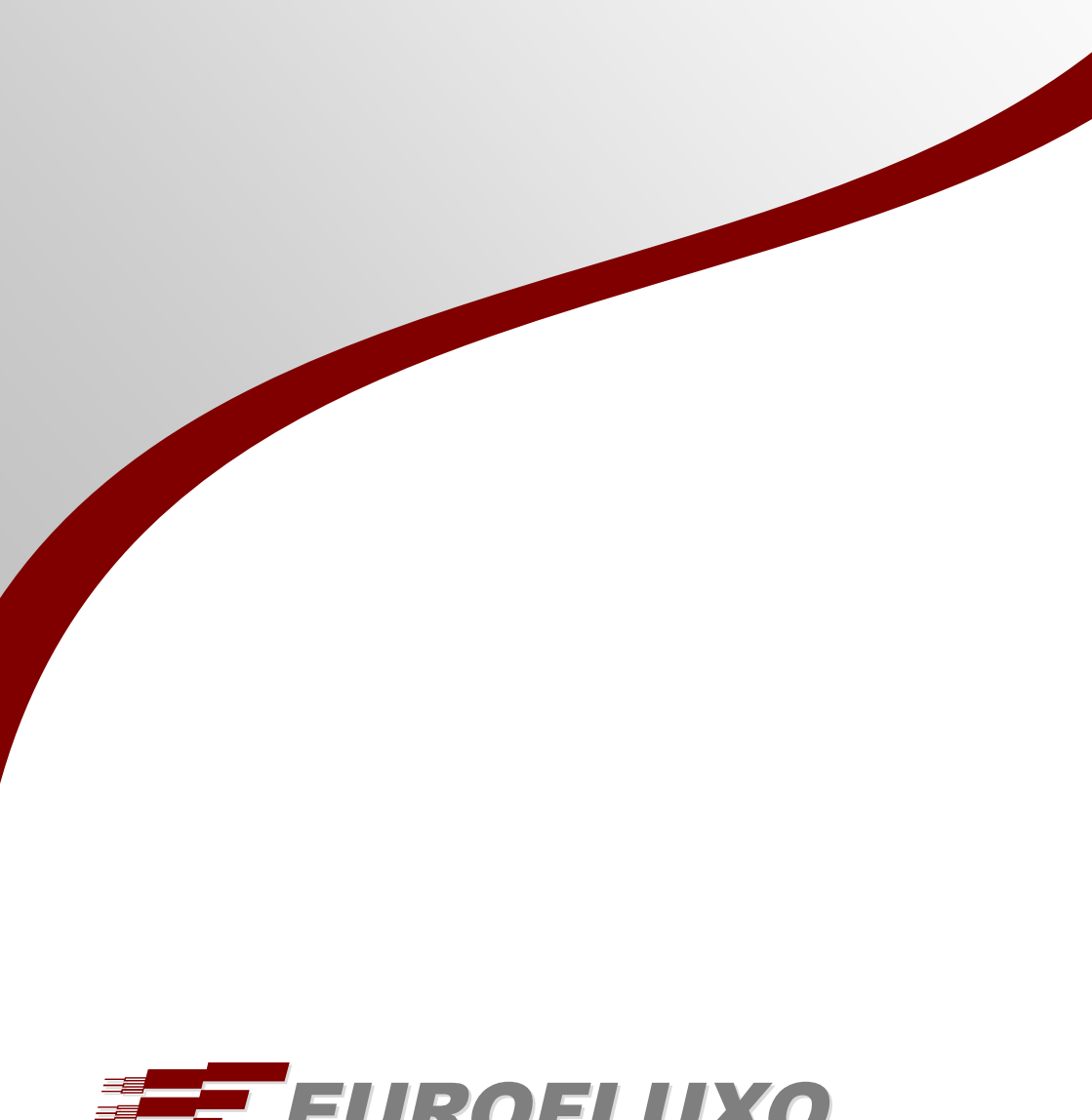

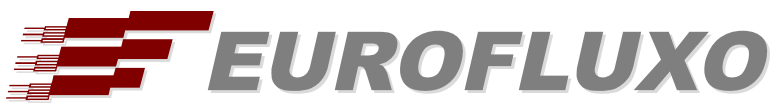

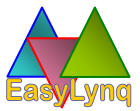

## **Table of Contents**

| Introduction                                                                                                    | 3                                                  |
|----------------------------------------------------------------------------------------------------|----------------------------------------------------|
| EasyLynq Office and EasyLynq Server<br>EasyLynq Hotel                                                                                                    | 3<br>4                                             |
| Installation                                                                                                    | 5                                                  |
| Conventions<br>Computer requirements<br>Installation CD<br>Module installation<br>Advanced options                                                                                                  | 5<br>                                              |
| Configuration                                                                                                    | 10                                                 |
| TAXDBSrv<br>PBXAgent<br>Status information<br>EasyLynq user interface<br>Updates installation<br>EasyLSQL configuration (ODBC driver)<br>Data source creation<br>Getting data<br>SNMP notifications | 10<br>14<br>17<br>18<br>25<br>26<br>26<br>29<br>34 |
| Installation notes                                                                                                    |                                                    |

EasyLynq - Call Accounting System version 1.40

Installation / Configuration Guide Edition date: 2019.February.11

© Eurofluxo - Suporte a Novas Tecnologias, Lda. Vila Nova de Gaia - Portugal https://www.eurofluxo.pt/

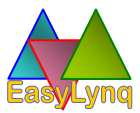

## Introduction

## EasyLynq Office and EasyLynq Server

EasyLynq is a centralized billing and accounting management solution, featuring a complete set of tools for the tracking of all calls across IP networks and traditional telephony networks, targeting small offices to large multi-branch global enterprises.

With a high reliability level, as witnessed by more than 15,000 customers worldwide, EasyLynq gives you the perfect tool for monitoring call traffic and cut operational costs. With its advanced query generator, it provides a unified and accurate view of your network communication costs and traffic.

- Compatible with Windows XP / Server 2003 and more recent. Certified for Windows 7, 8, 10 and Server 2012, 2016, 2019, 32 and 64 bits.
- Fully scalable for any size enterprise, providing a unified view of network costs and traffic.
- Converged reporting for IP voice servers, traditional PBXs, routers and various communication devices.
- Centralized multi-indexed database, with ODBC connectivity option, featuring reduced information search time.
- Distributed architecture for optimized operation in either stand-alone or LAN/WAN environments.

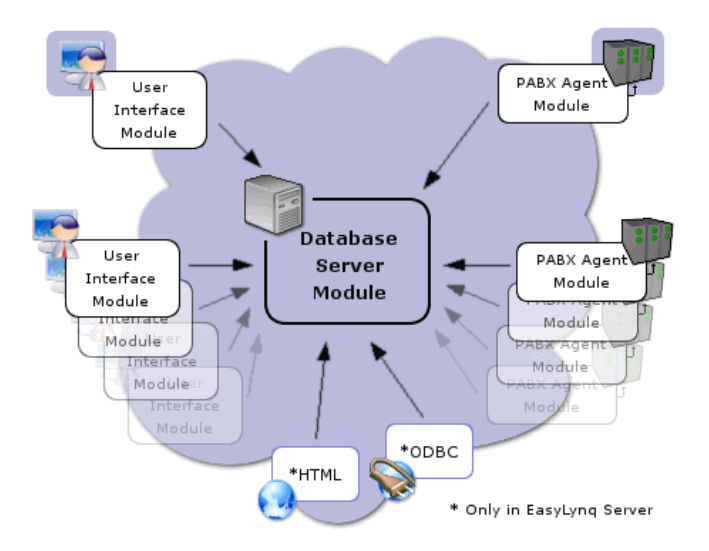

## EasyLynq Hotel

With the same key advantages of the enterprise solution, EasyLynq Hotel additionally provides a wide range of features targeting the hospitality industry:

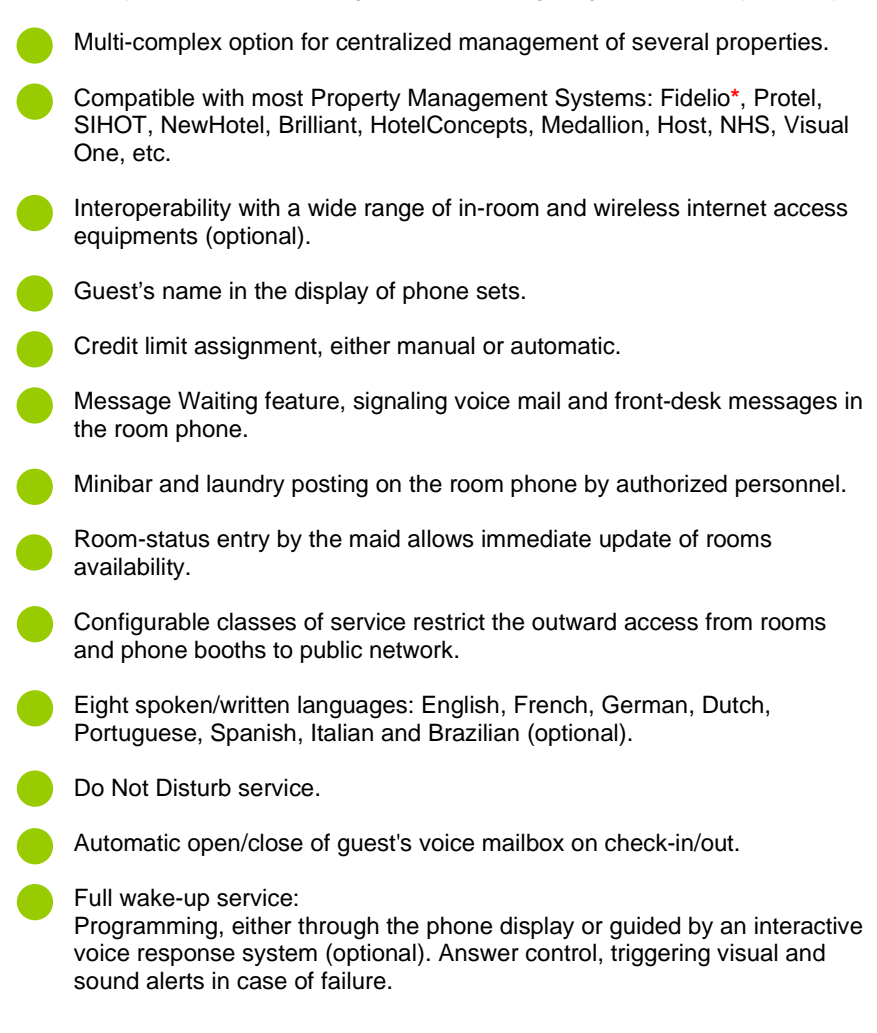

\* EasyLynq Hotel certified by Micros/Fidelio for versions 6, Suite 7, Suite 8 and Opera (Fidelio Part-No: 5001-309)

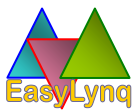

# Installation

This chapter is intended to guide the technician throughout the procedures of the installation and initial configuration of EasyLynq. It is assumed that the technician is familiar with the various versions of the Windows operating system.

Some of the information herein presented may not be accurate or differ from that found in the customer's location.

### Conventions

The following special signs are used in this document to point out information that must be carefully read:

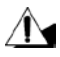

Warning: alerts about configuration details that may cause malfunctions or not work as expected.

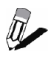

Notice: indicates additional information as a reference.

### **Computer requirements**

The following tables show the minimum specifications of the EasyLynq computer. In case this equipment is being used to run other applications, such as IVTS, Voqqale or one of the customer's, the specifications may have to be revised.

The requirements shown in these tables are taking in consideration a computer running Windows 7 and Windows 2008 Server. Earlier operating systems allow processor/memory requirements less restrictive.

### EasyLyng Office / Server

| Extensions                       | Intel processor             | Memory | Storage | Windows     |
|----------------------------------|-----------------------------|--------|---------|-------------|
| 100 i3 2.2 GHz                   |                             | 2 GB   | 60 GB   | Workstation |
| 500 i5 2.4 GHz                   |                             | 4 GB   | 100 GB  | Workstation |
| 1000                             | 1000 Xeon 2.2 GHz Quad Core |        | 160 GB  | Server      |
| 5000 Dual Xeon 2.8 GHz Quad Core |                             | 8 GB   | 250 GB  | Server      |

### EasyLyng Hotel

| Rooms                            | Rooms Intel processor |      | Storage | Windows     |
|----------------------------------|-----------------------|------|---------|-------------|
| 100 i5 2.4 GHz                   |                       | 2 GB | 80 GB   | Workstation |
| 300 i7 2.8 GHz                   |                       | 4 GB | 120 GB  | Workstation |
| 500 Xeon 2.4 GHz Quad Core       |                       | 4 GB | 200 GB  | Server      |
| 1000 Dual Xeon 2.8 GHz Quad Core |                       | 8 GB | 250 GB  | Server      |

EasyLynq is fully compatible with Windows 2000, XP SP3, 2003 Server, Vista, Server 2008, 7, Server 2012 e 8. EasyLynq is certified for Windows 7, Server 2012 e 8.

Although the compatibility of EasyLynq is extended to Windows 2000, some voice servers may require newer operating systems. Please refer to the technical documentation available in the CD for more information.

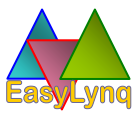

### Installation CD

The CD supplied with this manual allows you to install various modules that make up the EasyLyng product, provides various commercial and technical documents and applications for creation and conversion of tables, replacement of standard passwords, terminal emulation and so on.

#### a) If you have received a link to download the CD content:

Start Windows Explorer, go to the root folder of the CD content and doubleclick on the CDELYNQ application.

#### b) If you have received an installation CD:

Insert the CD in the CD/DVD drive and wait a few seconds to allow the CDELYNQ application to start.

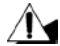

If the 'Auto-Play' feature has been disabled, you have to start CDELYNQ manually.

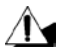

Installation of applications on Windows requires you to have administrator privileges. If you are not an administrator or the UAC feature ('User Access Control') is active, CDELYNQ will inform you that it needs to elevate the user's privileges.

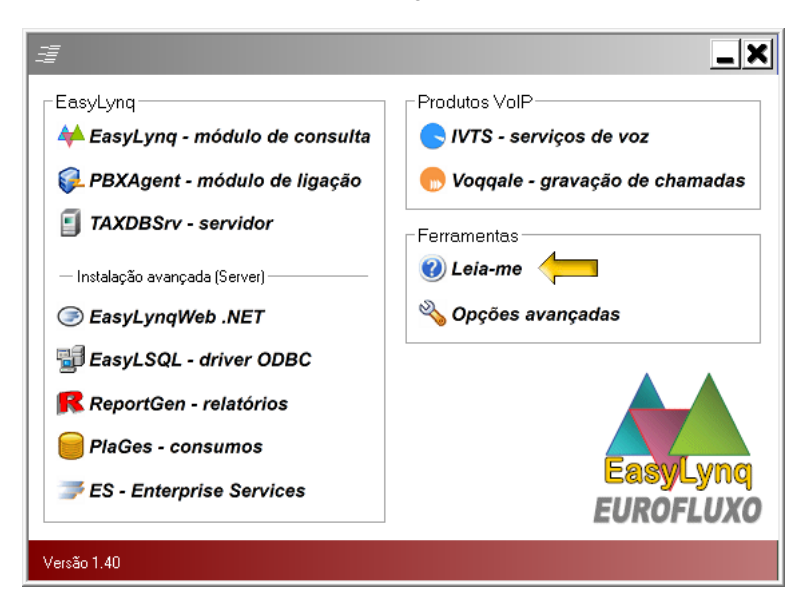

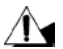

Always run the installation procedures from CDELYNQ. This application determines whether it is recommended to install the 64-bit versions, if there are additional features that also need to be installed (.NET Framework, vocal messages, voice recognition and Text-To-Speech platforms, proxies and so on) and the appropriate order of installation.

Available operations:

- Install the main modules EasyLynq, PBXAgent and TAXDBSrv.
- Install specific modules of EasyLyng Server and Hotel+.
- Install EasyLyng IVTS.
- Install EasyLynq Voqqale.
- Start the CDELYNQ Help.
- Perform advanced procedures such as displaying license data, installation of a new license (in the event of an upgrade), running configuration and test utilities, removal of installed modules, access to technical and commercial documentation and so on.

### Module installation

All modules are installed using the standard Windows Installer interface.

Windows Installer starts the installation procedures through a series of windows in which the user is prompted to accept the license conditions and the destination folder. Some modules additionally require the choice of operating language and other settings.

For the majority of the applications, a group called EasyLynq is created in the Start menu of Windows. This group contains the shortcuts for the installed modules.

Installation of the modules is quick and easy. Their removal can be performed inside CDELYNQ (recommended) or in "Programs and Features" of Control Panel.

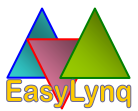

### **Advanced options**

#### Tools

| IfDocs     | Access to technical documentation of the interfaces available in the license                        |
|------------|----------------------------------------------------------------------------------------------------|
| Serial32   | Serial ports tester (requires DB9 e DB25 connectors with soldered bridges for signal check)         |
| WinComm    | VT100/Minitel terminal emulator                                                                     |
| FreePwd    | Standard password restore utility for the TAXDBSrv module, PBXAgent module and the user <b>root</b> |
| YtaxLynq   | Migration of tables and call records database Easytax to<br>EasyLynq                                |
| TrapViewer | SNMP mini-server for traps triggered by EasyLynq                                                    |

#### Applications

| InstallWaves     | Installs the voice messages files (.wav) for agent <b>SIP Messaging</b> of PBXAgent module                                |
|------------------|----------------------------------------------------------------------------------------------------|
| Lib3Install      | Installs drivers and applications of the equipment manufacturers                                                          |
| MSSpeechPlatform | Installs Microsoft Server Speech Platform Runtime, speech<br>recognition engines Text-To-Speech engines for EasyLyng IVTS |

#### Documents

- EasyLynq, IVTS and Voqqale flyers in several languages
- PowerPoint presentation of EasyLyng Hotel
- Known problems of older versions of EasyLynq
- Installation / configuration guide (this document)
- Installation Notes for EasyLyng Web .NET
- IIS configuration guide for EasyLynq Web Silverlight (Enterprise Services)
- User manuals of EasyLyng Server and EasyLyng Hotel

#### Other files available in the CD

| NETX folder | Bootstrapers for downloading several versions of .NET |
|-------------|-------------------------------------------------------|
|             | Framework (require Internet access)                   |

# Configuration

## TAXDBSrv

In the Start menu of Windows, go to *Programs > EasyLynq* and click *TAXDBSrv*.

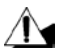

The TAXDBSrv service manager requires administrator privileges on the local computer. If you are not an administrator or the UAC feature (User Access Control) is active, the application informs you that it needs to elevate the user's privileges.

A dialog window informs you that the service is not running and asks whether you want to start it. Press **Yes**.

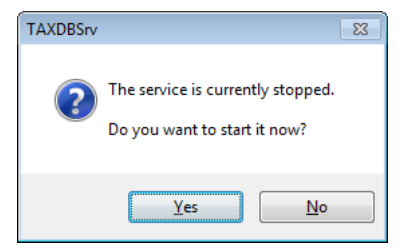

Wait a few seconds and you'll see the TAXDBSrv icon in the Notification Area of the Windows Taskbar.

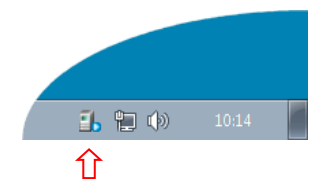

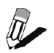

It is recommended that you configure the Notification Area so that the icon always stays visible.

Double-click over the icon to start the **TAXDBSrv** configuration.

Enter the password *taxdbsrv* in lower case and press **OK**.

| TAXDBSrv - Configuration |        |  |
|--------------------------|--------|--|
| Password:                |        |  |
| ОК                       | Cancel |  |

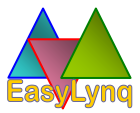

**About**: it's just an informational window. Displays licensed name, serial number and version information.

| TAXDBSrv - Configuration                                  |  |
|-----------------------------------------------------------|--|
| About General Communications Definitions                  |  |
|                                                           |  |
| TAXDBSrv 1.40 [ R - 00.0200 ] (64 bits)                   |  |
| Licensed to: Eurofluxo                                    |  |
| Serial number: 0000.000.000000                            |  |
| ©2013 EUROFLUXO-Suporte a Novas Tecnologias, Lda Portugal |  |
| OK Cancel Apply                                           |  |

**General**: displays the date/time of installation and last service start and memory usage information. You may change the server name (filled in at installation time with the computer name).

| TAXDBSrv - Config | uration                   | <b>×</b>     |
|-------------------|---------------------------|--------------|
| About General     | Communications Definition | ons          |
| Local info        |                           | Server name  |
| Installed:        | 2011-09-30 08:18          | EasteraPC    |
| Running since:    | 2013-09-30 10:42          | LasyiyiiqrC  |
| Physical memory   |                           |              |
| Total:            | 4 185 172 K In use        |              |
| Available:        | 2 220 976 K               | 46%          |
| Options           |                           | Close        |
|                   | ОК                        | Cancel Apply |

To terminate the manager and the service, press the *Close...* button.

Press the button *Options...* to access specific configuration of TAXDBSrv.

**General - Options**: This window allows you to deactivate the manager (not recommended), start/stop diagnosis to file (for debugging purposes) and change the manager password.

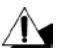

For security reasons, always change the default password that was set at installation time.

| Options                                                                                                    | ×  |
|----------------------------------------------------------------------------------------------------|----|
| $\ensuremath{\boxed{\ensuremath{\mathbb{V}}}}$ Automatically run the service manager when the user logs on to Windows |    |
| Log diagnostics to file                                                                                               |    |
| Service                                                                                                    |    |
| Manager                                                                                                    |    |
| Change password Enter: Confirm:                                                                                       |    |
| OK                                                                                                    | el |

**Communications**: allows activation/deactivation of TCP/IP communication.

| TAXDBSrv - Configuration                 |
|------------------------------------------|
| About General Communications Definitions |
| TCP/IP                                   |
| Specify port: 4329                       |
| Computer name                            |
| EASYLYNQ-PC (IP: 192.168.1.232)          |
|                                          |
| OK Cancel Apply                          |

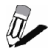

EasyLynq uses the RPC protocol for the communications between the various modules. Communication in local mode is always available.

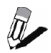

On startup, the TAXDBSrv service negotiates the port for RPC communication over TCP/IP with Windows. In a WAN environment in which a firewall is present, you may consider to specify a fixed port.

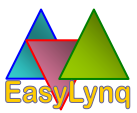

**Definitions**: allows you to configure the maximum size of the tables of channels (trunk lines) extensions groups, project accounts, voice server/PBX extensions and virtual extensions.

| TAXDBSrv - Configuration                               |                      |               |  |  |
|--------------------------------------------------------|----------------------|---------------|--|--|
| About General Commun                                   | ications Definitions |               |  |  |
| Database size<br><u>T</u> runk lines                   | 100                  | Auto create   |  |  |
| Extensions <u>G</u> roups:<br><u>P</u> roject accounts | 100                  | ✓ Trunk lines |  |  |
| Extensions<br>Virtual extensions                       | 100                  | Database      |  |  |
|                                                        | ОК                   | Cancel        |  |  |
|                                                        |                      |               |  |  |

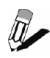

Avoid to oversize these values so that the database files stay with a reasonable size and according to the dimension of the installation. The number of voice server extensions is limited by the license.

In case you are not willing to create extensions and channels automatically, based on the call detail records, you may uncheck the respective options.

TAXDBSrv manager offers you an option to rebuild the call records database. Use this feature for:

- a) Detecting and solving inconsistencies due, for example, to a power loss.
- b) Recalculate the cost and price of the call records after changing the operator's pricing in EasyLynq.

| TAXDBSrv - Database rebuild    | <b>—</b>                                                     |
|--------------------------------|--------------------------------------------------------------|
| Period<br><u>Y</u> ear: 2013 ▼ | Type<br><u>R</u> ebuild and reindex                          |
| Month: 09 -                    | <ul> <li>Project accounts</li> <li>Recompute cost</li> </ul> |
| Between: 1 vand 30 v           | <u>V</u> AT: 23.0                                            |
|                                | <u>Q</u> K <u>Cancel</u>                                     |

### PBXAgent

In the Start menu of Windows, go to *Programs > EasyLynq* and click *PBXAgent*.

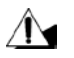

The PBXAgent service manager requires administrator privileges on the local computer. If you are not an administrator or the UAC feature (User Access Control) is active, the application informs you that it needs to elevate the user's privileges.

A dialog window informs you that the service is not running and asks whether you want to start it. Press **Yes**.

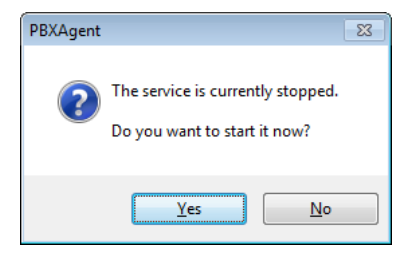

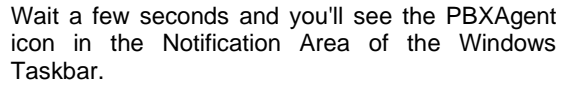

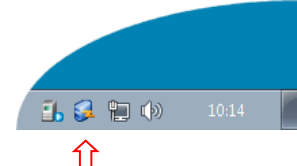

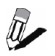

It is recommended that you configure the Notification Area so that the icon always stays visible.

Double-click over the icon to start the **PBXAgent** configuration.

Enter the password *pbxagent* in lower case and press **OK**.

| PBXAgent - Configuration |        |  |
|--------------------------|--------|--|
| Password:                |        |  |
| ОК                       | Cancel |  |

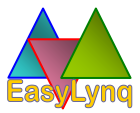

**About**: it's just an informational window. Displays licensed name, serial number and version information.

| PBXAgent - Configuration                                  |  |  |  |
|-----------------------------------------------------------|--|--|--|
| About General Interfaces                                  |  |  |  |
|                                                           |  |  |  |
| PBXAgent 1.40 [R - 00.0243] (32 bits)                     |  |  |  |
| Licensed to: Eurofluxo                                    |  |  |  |
| Serial number: 0000.000.000000                            |  |  |  |
| ©2013 EUROFLUXO-Suporte a Novas Tecnologias, Lda Portugal |  |  |  |
| OK Cancel Apply                                           |  |  |  |

**General**: displays the date/time of installation and last service start and sets the network location of the TAXDBSrv computer.

| PBXAgent - Configuration | ×                      |
|--------------------------|------------------------|
| About General Interfaces |                        |
| Local info               |                        |
| Installed:               | 2013-09-30 08:18       |
| Running since:           | 2013-09-30 10:42       |
| Server                   |                        |
| <u>N</u> ame: EASY       | LYNQPC <u>R</u> estart |
| Options                  | Close                  |
|                          | OK Cancel Apply        |

Enter the name or IP address of the TAXDBSrv computer.

To terminate the manager and the service, press the *Close...* button. Press the button *Options...* to access specific configuration of PBXAgent.

**General - Options:** This window allows you to deactivate the manager (not recommended), delete pending records of invalid interfaces, start/stop diagnosis to file (for debugging purposes) and change the manager password.

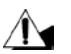

For security reasons, always change the default password that was set at installation time.

| Options                                                                                                   | ×     |
|----------------------------------------------------------------------------------------------------|-------|
| $\ensuremath{\overline{\mbox{W}}}$ Automatically run the service manager when the user logs on to Windows |       |
| Delete pending records from non configured interfaces                                                     |       |
| Log diagnostics to file Service Manager                                                                   |       |
| Change password Enter: Confirm:                                                                           |       |
| ОК                                                                                                    | ancel |

**Interfaces**: allows configuring the various interfaces of voice servers, PMS's (version Hotel), Internet access systems and unified messaging systems.

| PBXAgent - Configurat<br>About General Inter | ion<br>faces  |             | <b>×</b> |
|----------------------------------------------|---------------|-------------|----------|
| Interface                                    | Communication | Model       |          |
| EASYLYNQPC:1                                 | -             | -           | _        |
| EASYLYNQPC:2                                 | -             |             | =        |
| EASYLYNQPC:3                                 | -             | ÷           |          |
| EASYLYNQPC:4                                 | -             |             |          |
|                                              | -             | -           | -        |
| Monitoring                                   |               | Edit Remove |          |
|                                              | ОК            | Cancel App  | ly       |

Due the variety of the equipment interfaces, it's out of the scope of this guide to describe this configuration. Please refer to the documentation available in the **IfDocs** tool of the CD.

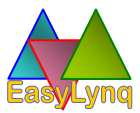

**Interfaces - Monitoring**: select a configured interface and press the **Monitoring** button. This window allows you to check the communications with the remote equipment.

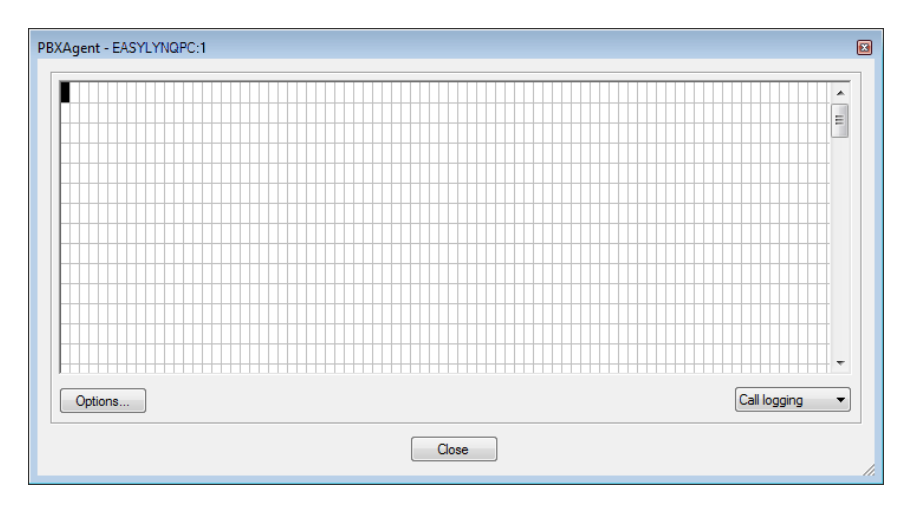

### Status information

Click the right button of the mouse over the PBXAgent icon in the Notification Area of the Taskbar and select *Status* in the menu.

This window displays information about the connectivity to the TAXDBSrv computer and the number of pending messages and events.

| PBXAgent Status | s       | × |
|-----------------|---------|---|
| Connection:     | On Line |   |
| Pending recor   | ds      |   |
| Message:        | 0       |   |
| Events:         | 0       | - |
|                 |         |   |

In the event of a connectivity loss, PBXAgent saves these records in local files. The size of these files is only limited by the storage capacity of the hard disk.

Under normal operation, the records are sent to TAXDBSrv at the time they are received from the equipment. If the connection is down, PBXAgent makes an attempt to reconnect every 60 seconds.

## EasyLynq user interface

Click the Start button of Windows, go to *Programs* > *EasyLynq* and click over *EasyLynq*.

| EasyLynq - Logon |              |
|------------------|--------------|
| <b>&gt;</b>      | EasyLynq     |
| User ID:         |              |
| Password:        |              |
| Server:          | EASYLYNQPC - |
|                  | OK Cancel    |

After the installation, the only user of the EasyLynq system is the Supervisor. His user and password are **root** and **maximlevel** respectively.

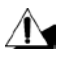

Passwords are case sensitive. Users must take care of the **Caps Lock** status of the keyboard.

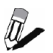

User **root** has no restriction in the system operation. Its usage should be reserved to the installation technician and the system administrator.

In the **Server** field, enter the name or IP address of the TAXDBSrv computer (this field is automatically filled in with the local computer name the first time the application is started). EasyLynq stores the name of the last user that has successfully logged in and a list of the last five servers.

You may change the operating language of EasyLynq on clicking over the flag in the lower left corner.

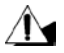

For security reasons, always change the password of user **root** after finishing the installation procedures.

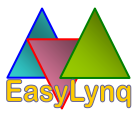

On logging in, EasyLynq determines that the database is empty and automatically starts the **Basic Configuration** wizard.

| We | lcome to | the Basic Configuration Wizard                                                                                                    | ×  |
|----|----------|----------------------------------------------------------------------------------------------------|----|
|    |          |                                                                                                    |    |
|    |          | Welcome!                                                                                                    |    |
|    | •        | EasyLynq has determined that this is the first time it is being started after the installation.                                                                                                    |    |
|    |          | This wizard will guide through the steps required to generate a basic<br>configuration and put the system up and running quickly.                                                                     |    |
|    |          | The generated configuration does not replace the need to parameterize other<br>important elements. You may later refer to the EasyLynq Help in order to<br>complete the configuration of the product. |    |
|    |          | Press <next> to continue.</next>                                                                                                    |    |
| _  |          |                                                                                                    |    |
|    |          | < Back Next > Canc                                                                                                    | el |

In case the installation is the result of a migration or computer replacement and you are in the possession of the backup files, you may cancel the wizard and proceed with the data restore procedure.

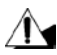

The Wizard aims to help the installer to simplify the task of creating a basic configuration, which is sufficient for most installations. For example, it is only possible to create one voice server, one complex and one interface of each type. More complex installations require more elaborate setup later.

Press Next to continue.

Enter the name of the voice server and a description (optional). Add extensions to the list as suggested.

| Voice server and extensions                                                                                                    |           |
|----------------------------------------------------------------------------------------------------|-----------|
| Voice server PABX: Description:                                                                                                    |           |
| Extensions<br>You may add several elements at once by using<br>separators , (comma) and > (greater than), for er<br>101>104,110,116>118 | Add ->    |
|                                                                                                    | <- Remove |

**Only in version Hotel**: enter the name of the hotel property and a description (optional). Add rooms to the list as suggested.

| Hotel and rooms                                                                                                    | × |
|----------------------------------------------------------------------------------------------------|---|
| Complex Name: Description:                                                                                                    |   |
| Lodgements and conference rooms Add -> You may add several elements at once by using the separators , (comma) and > (greater than), for example: 101>104,110,116>118 |   |
| < Remove <p>Cancel</p>                                                                                                    |   |

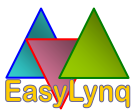

| Currencies and results presentation |                | <b>—</b> ×       |
|-------------------------------------|----------------|------------------|
| Currencies                          |                |                  |
| Description                         | Decimal digits | Conversion       |
| EUR                                 | 2 (4)          | 1.00000          |
|                                     | Add Edit.      | Remove           |
| Results presentation                |                |                  |
| VAT: 20.0 (in percentage)           | 🔲 Include pu   | lse information  |
| ☑ Include VAT on costs and sales    | Date format:   | day-month-year 🔻 |
|                                     | < Back Ne      | xt > Cancel      |

Adjust appropriately the parameters of this window.

Configure the available interfaces as appropriate.

| terfaces                 |            |     |                  |
|--------------------------|------------|-----|------------------|
|                          |            |     |                  |
| Model                    | Interface  | Nr  | Assigned element |
| (equipment model)        | EASYLYNQPC | 1   | Headquarter      |
| Fidelio FIAS             | EASYLYNQPC | 2   | Hotel            |
| 🧱 EasyLyng SIP Messaging | EASYLYNQPC | 3   | 🎢 Hotel          |
|                          |            |     |                  |
|                          |            |     |                  |
|                          |            |     |                  |
|                          |            |     |                  |
|                          |            |     |                  |
|                          |            |     |                  |
|                          |            |     |                  |
|                          |            |     |                  |
|                          | < Ba       | ack | Next > Cancel    |

| anguage    | PABX code | PMS code |     |
|------------|-----------|----------|-----|
| P English  | 1         | EA       |     |
| German     | 2         | GE       |     |
| Prench 🗧   | 3         | FR       |     |
| Putch 🔁    | 4         | NL       |     |
| P Spanish  | 5         | SP       |     |
| Portuguese | 6         | PT       |     |
| P Italian  | 7         | IT       |     |
| 🏴 Turkish  | 8         | тк       |     |
| Add Remove | ]         | Set de   | fau |

Only in version Hotel: adjust appropriately the suggested languages.

**Only in version Hotel**: adjust appropriately the parameters of room-status according to the needs of the hotel.

| oom-status         |           |          |                                  |
|--------------------|-----------|----------|----------------------------------|
|                    |           |          |                                  |
| Room-status        | PABX code | PMS code | Туре                             |
| Occupied Dirty     | 1         | 1        | Occupied rooms (midnight change) |
| 🐶 Occupied Cleaned | 2         | 2        | Occupied rooms                   |
| 🐶 Occupied Ready   | 3         | 3        | Occupied rooms (default)         |
| 🦃 Vacant Dirty     | 1         | 4        | Vacant rooms (default)           |
| 🤝 Vacant Cleaned   | 2         | 5        | Vacant rooms                     |
| 🤯 Vacant Ready     | 3         | 6        | Vacant rooms                     |
|                    |           |          |                                  |
| •                  |           |          | •                                |
|                    |           |          |                                  |
| Add Ed             | it        | Remove   |                                  |
|                    |           |          |                                  |
|                    |           |          |                                  |
|                    |           | < Back   | Next > Cancel                    |
|                    |           |          |                                  |

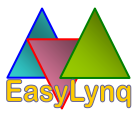

**Only in version Hotel**: adjust appropriately the parameters of the classes of service according to the needs of the hotel.

| Classes of service                       |          |            |                  | ×      |
|------------------------------------------|----------|------------|------------------|--------|
|                                          |          |            |                  |        |
| Class of service                         | PABX cod | e PMS code | Туре             |        |
| للله Unrestricted<br>الله National calls | 3<br>2   | 3<br>2     | Check-in default |        |
| Local calls طل<br>Blocked طل             | 1<br>0   | 1<br>0     | No trunk access  |        |
|                                          |          |            |                  |        |
|                                          |          |            |                  |        |
| Add                                      | Edit     | Remove     |                  |        |
|                                          |          |            |                  |        |
|                                          |          | < Bad      | k Next >         | Cancel |

**Only in version Hotel**: assign extensions to the rooms, create a sale tariff class (recommended) and, if required, create a group for the room extensions.

| Tariff class and ro                                                                                                    | om extensions                                                                                                    |            | <b>•••</b>                                                                                        |
|----------------------------------------------------------------------------------------------------|----------------------------------------------------------------------------------------------------|------------|---------------------------------------------------------------------------------------------------|
| Assignment of ex<br>Room                                                                                                    | densions to the rooms<br>Extensions<br>Ø 1101                                                                                                    | S A        | Create a basic tariff class<br>This tariff class will be assigned only to<br>the room extensions. |
| <ul> <li>\$\vee\$ 102</li> <li>\$\vee\$ 103</li> <li>\$\vee\$ 104</li> <li>\$\vee\$ 105</li> <li>\$\vee\$ 106</li> <li>\$\vee\$ 107</li> <li>\$\vee\$ 108</li> <li>\$\vee\$ 108</li> </ul> | <ul> <li>47 1102</li> <li>47 1103</li> <li>47 1104</li> <li>47 1105</li> <li>47 1105</li> <li>47 1106</li> <li>47 1107</li> <li>47 1108</li> <li>47 1108</li> <li>47 1109</li> </ul> | THE STREET | Name:<br>Country: Another in the EU                                                               |
| Assign                                                                                                    | Rem                                                                                                    | ove        | <pre>Name:<br/><back next=""> Cancel</back></pre>                                                 |

**Only in version Hotel**: in case the hotel makes available phone booths at the reception desk, add them here.

| Phone b | ooths       |           |                                                   | ×   |
|---------|-------------|-----------|---------------------------------------------------|-----|
|         | Phone booth | Extension | Send phone booth billing data to the Front-Office |     |
|         |             |           |                                                   |     |
|         |             |           |                                                   |     |
|         | Add         | Remove    |                                                   |     |
|         |             |           | Kext > Cancel                                     | zel |

EasyLynq has collected all the required data to start generating a basic configuration. Press *Next* to continue.

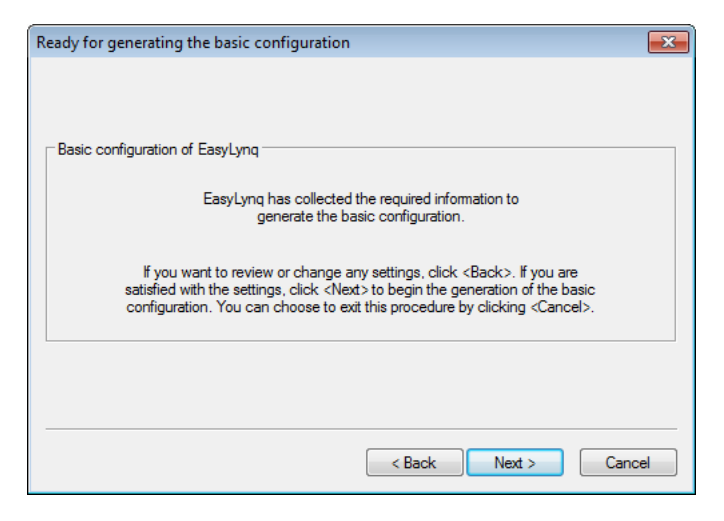

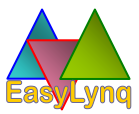

The **Basic Configuration** procedure has finished. You may eventually be notified of some errors, if so, take the necessary steps to correct them.

| Genera | tion ( | of the basic configuration      |        |        | ×      |
|--------|--------|---------------------------------|--------|--------|--------|
|        |        |                                 |        |        |        |
|        |        |                                 |        |        |        |
|        |        |                                 |        |        |        |
| Pro    | gress  |                                 |        |        |        |
|        |        |                                 | 100%   |        |        |
|        |        |                                 |        |        |        |
|        | 1      | Process successfully completed! |        |        |        |
|        |        |                                 |        |        |        |
|        |        |                                 |        |        |        |
|        |        |                                 |        |        |        |
|        |        |                                 | < Back | Finish | Cancel |

Now you must configure the remaining parameters such as routes, groups (cost centers), telecom operators, project accounts, authorization codes and so on.

Make sure that EasyLynq is properly processing call records and, in the case of version Hotel, that the hospitality features are also tuned up (check-in, check-out, wake-up and so on).

The user interface of EasyLynq provides on-line help either through the F1 key or by selecting *Help* from the main menu. It's out of the scope of this guide to make an exhaustive description of its features and functionalities.

### Updates installation

Eurofluxo makes available regularly updates for the various modules of EasyLynq that include new features and minor fixes. These updates can be found in its website at <u>www.eurofluxo.pt</u>. Once downloaded, the files should be moved to the **Updates** folder of the directory where TAXDBSrv is installed. The update process is automatic and will be performed within a few minutes.

## EasyLSQL configuration (ODBC driver)

This feature is only available in versions Server and Hotel+.

EasyLSQL is an interface that allows external applications to access the EasyLyng database via ODBC through standard SQL commands.

After installing EasyLSQL, it is required to create and configure a data source.

### Data source creation

This option is available in *Data Sources (ODBC)* of the *Administrative Tools* of Windows.

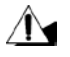

 $\overline{\Pi}$ 

In case you have chosen to install the 32-bit version of EasyLSQL in a 64-bit Windows operating system, you must use the appropriate 32 bits ODBC manager. The application's name is **odbcad32.exe** and it is located in the folder %WinDir%\SysWOW64.

|                      | 3 | ODBC Data Source Administrator                                                                                                    |
|----------------------|---|----------------------------------------------------------------------------------------------------|
|                      | U | Iser DSN System DSN File DSN Drivers Tracing Connection Pooling About                                                                                                    |
|                      |   | System Data Sources:                                                                                                    |
| In the ODBC Data     |   | Name Driver Add                                                                                                    |
| Source               |   | Remove                                                                                                    |
| Administrator,       |   | Configure                                                                                                    |
| <b>DSN</b> and press |   |                                                                                                    |
| Add                  |   |                                                                                                    |
|                      |   |                                                                                                    |
|                      |   |                                                                                                    |
|                      |   | An ODBC System data source stores information about how to connect to the indicated data provider. A System data source is visible to all users on this machine, including NT services. |
|                      |   | OK Cancel Apply Help                                                                                                    |

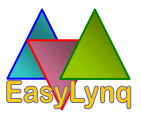

|                                                            | Create New Data Source |                                             |                                                    | ×                                                             |
|------------------------------------------------------------|------------------------|---------------------------------------------|----------------------------------------------------|---------------------------------------------------------------|
|                                                            |                        | Select a driver for w                       | hich you want to se                                | t up a data source.                                           |
|                                                            |                        | Name                                        | Version                                            | Company                                                       |
| Select the<br>EasyLynq driver<br>and press <i>Finish</i> . |                        | CasyLyng<br>SQL Native Client<br>SQL Server | 1.00.1000.15<br>2005.90.5000.00<br>6.01.7601.17514 | Eurofluxo-Suporte<br>Microsoft Corporat<br>Microsoft Corporat |
|                                                            |                        |                                             | ack Finish                                         | Cancel                                                        |

The EasyLSQL wizard will then be started. Enter a name for this data source, an optional description and the name or IP address of the TAXDBSrv computer. You may also select the operating language of the driver.

| Create a New Data Source | for EasyLynq | <b>—</b>             |
|--------------------------|--------------|----------------------|
|                          | Name:        | EasyLynq_SQL         |
| AN /                     | Description: | EasyLyng ODBC driver |
| 500                      | Server:      | EASYLYNQPC           |
| $\times$                 | Language:    | Ni≋ English ▼        |
|                          |              |                      |
| [                        | < Back       | Next > Finish Cancel |

Press Next to continue.

Chose the default period and type of records for queries that omit these parameters in the SQL command. Press *Next* to continue.

| Create a New Data Source for EasyLynq |            |                                          |         |   |
|---------------------------------------|------------|------------------------------------------|---------|---|
|                                       | Predefined | periods for tables CallRecord and<br>day | Events  |   |
|                                       | 🔘 Last     | 1 📥 days ending on                       | current | - |
| 11/                                   | 🔘 Last     | 1 weeks ending on                        | sunday  | - |
| 2011                                  | 🔘 Last     | 1 months ending on                       | current | - |
|                                       | Predefined | type for table CallRecord                |         |   |
|                                       | Only ext   | temal calls                              |         |   |
|                                       | All calls  |                                          |         |   |
|                                       |            |                                          |         | _ |
|                                       | < Back     | Next > Finish                            | Cance   |   |

In the last page of the wizard, select whether you want to generate a log file (intended for debugging purposes). You may also configure an EasyLynq user account for automatic login (the driver will not ask for authentication data when the external application establishes the connection).

| Create a New Data Sourc | e for EasyLynq                |
|-------------------------|-------------------------------|
|                         | Limit file size to: 50 KBytes |
| SON 1                   | Automatic identification      |
|                         | User:                         |
|                         | Password:                     |
|                         | < Back Next > Finish Cancel   |

Press *Finish* to close the wizard.

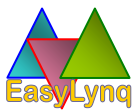

### **Getting data**

Data is accessible through SQL commands. A typical command to obtain data from table *EXTENSION* will look like the following:

select \* from extension

This command will return data of all extensions configured on EasyLynq.

It is out of the scope of this manual to explain the SQL language. If you do not feel familiar with it, please refer to manuals and other documentation available in specialized bookstores.

Several applications, such as Excel, Access, MSQuery and SQL Server, help you to make queries using a wizard utility, which avoids the manual input of SQL commands.

#### SUPPORTED SQL LEVEL

 EasyLSQL allows querying and modifying several configuration data and querying events and call records database. It is not allowed to insert new data. Supported SQL commands are the following:

select update

- It is not allowed to specify more than one table nor aggregate several tables in a SQL command.
- The command *select* can include several clauses for searching, sorting and aggregation of data. Supported clause expressions are the following:

where order by group by

Columns can be specified by name and sorted ascending or descending. There is no limit to the number of ordered columns.

- Expressions *having*, *union* and *distinct* are not supported.
- In the arguments of a *where* clause, the following symbols are permitted:

*IN, LIKE, NOT* and the arithmetic expressions +, \*, -, / are not supported.

- EasyLSQL supports the aggregation keywords *sum*, *avg* and *count*. These expressions can be used in conjunction with *group by*. Using them without specifying *group by* is equivalent to specify *group by all*. Only numeric data columns, such as call price and ring time, can use these expressions.
- EasyLSQL is not case sensitive with respect to commands, table names and column names. Search parameters are case sensitive and must be accurately entered. In the following example, the group name is 'Marketing' with capital 'M': select \* from callrecord where (extgroup='Marketing')
  - Sciece fiom carriedora where (exegroup- markeen
- The following date and time formats are permitted:

```
dd/mm/yyyy
dd-mm-yyyy
yyyy/mm/dd
yyyy-mm-dd
hh:mm
hh:mm:ss
```

If specified, time must follow date using the space character as a separator:

```
select * from callrecord where datetime > '1-11-2013
9:00' and datetime < '1-11-2013 12:00'</pre>
```

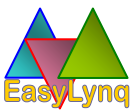

#### PREDEFINED PARAMETERS

Several columns have predefined values:

| Table               | CALLRECORD   |                                                                    | EXTENSION | EVENT<br>EVENT_USER                                              |
|---------------------|--------------|--------------------------------------------------------------------|-----------|------------------------------------------------------------------|
| Column              | Success Type |                                                                    | Virtual   | Туре                                                             |
| Supported<br>values | Yes<br>No    | External<br>Incoming<br>Outgoing<br>Internal<br>Int_Org<br>Int_Rec | Yes<br>No | Error<br>Warning<br>Information<br>Hotel (only in version hotel) |

These parameters are case insensitive. In an SQL instruction, it is sufficient to specify the first characters (in bold).

#### TABLES AND COLUNMS

The following table shows the available tables and columns.

| CALLRECORD             | EVENT     | PABX             | EXTENSION             | EXTGROUP                 |
|------------------------|-----------|------------------|-----------------------|--------------------------|
| datetime               | type      | pabx             | extension             | group                    |
| success                | datetime  | description 1, 2 | pabx                  | parentgroup <sup>2</sup> |
| type                   | source    |                  | extgroup <sup>2</sup> | description 1, 2         |
| extension              | message 1 |                  | virtual               |                          |
| pabxext                |           |                  | description 1, 2      |                          |
| trunkline              |           |                  |                       |                          |
| pabxtrk                |           |                  |                       |                          |
| remote                 |           |                  |                       |                          |
| projaccount            |           |                  |                       |                          |
| ring                   |           |                  |                       |                          |
| conversation           |           |                  |                       |                          |
| pulses                 |           |                  |                       |                          |
| extgroup               |           |                  |                       |                          |
| route                  |           |                  |                       |                          |
| remarks <sup>1</sup>   |           |                  |                       |                          |
| price_XXX <sup>3</sup> |           |                  |                       |                          |
| cost_XXX <sup>3</sup>  |           |                  |                       |                          |

| ROUTE            | TRUNKLINE          | PROJACCOUNT   | EVENT_USER               |
|------------------|--------------------|---------------|--------------------------|
| route            | trunkline          | projaccount   | type                     |
| telecomop        | pabx               | extgroup      | datetime                 |
| description 1, 2 | route <sup>2</sup> | description 1 | user                     |
|                  | description 1, 2   |               | machine 1                |
|                  |                    |               | description <sup>1</sup> |

<sup>1</sup> These columns cannot be used as search parameters in the clause *where*.

<sup>2</sup> These columns can be modified with the command *update*, all the remaining are read-only. However, all columns (except those marked with <sup>1</sup>) can be used as search parameters in the clause *where* of the command *update*.

<sup>3</sup> In table *CALLRECORD*, the columns names of cost and price may vary according to the configured currencies. For example, supposing that currencies EURO and USD are configured on EasyLynq, the returned columns would be *price\_EURO*, *price\_USD*, *cost\_EURO* and *cost\_USD*.

#### PERMISSONS

Tables are accessible according to the access level of the EasyLynq user:

| Access<br>level<br>Table | Administrator,<br>Sub-admin.<br>and General<br>Operator | PABX<br>Operator | Department<br>Manager and<br>Department<br>Chief | Group<br>Manager<br>and Group<br>Chief | Normal<br>User |
|--------------------------|---------------------------------------------------------|------------------|--------------------------------------------------|----------------------------------------|----------------|
| callrecord               | ✓                                                       | ✓                | $\checkmark$                                     | ~                                      | ✓              |
| event                    | ✓                                                       |                  |                                                  |                                        |                |
| pabx                     | ✓                                                       |                  |                                                  |                                        |                |
| extension                | ~                                                       | ~                | ✓                                                | ✓                                      |                |
| group                    | ✓                                                       | ~                | ✓                                                |                                        |                |
| route                    | ~                                                       | ~                |                                                  |                                        |                |
| trunkline                | ✓                                                       | ✓                |                                                  |                                        |                |
| projaccount              | ✓                                                       |                  | $\checkmark$                                     | ~                                      |                |
| event_user               | $\checkmark$                                            |                  |                                                  |                                        |                |

The command **update** is only available to users with access level **Administrator**, **Department Manager** e **Group Manager**.

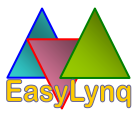

#### **COLUMN FORMATTING**

Almost all the columns are represented by character strings (CHAR). The following table shows the supported variants for special columns.

| Column                | Supported formats                            |
|-----------------------|----------------------------------------------|
| datetime              | TIMESTAMP (default)<br>CHAR                  |
| ring<br>conversation  | ULONG (default)<br>TIME<br>TIMESTAMP<br>CHAR |
| pulses                | ULONG (default)<br>DOUBLE<br>CHAR            |
| price_XXX<br>cost_XXX | DOUBLE (default)<br>CHAR                     |

For example, an external application may ask the driver to return *datetime* data in the format CHAR instead of TIMESTAMP. An attempt to get data in an unsupported format will return an error.

#### A FEW SAMPLES OF SQL INSTRUCTIONS

select datetime,type from callrecord where datetime > '20-5-2013'
and type = 'I' order by datetime desc

- this query returns incoming call records since 00:00 of 20th of May 2013 till today, sorted descending.

select extgroup, extension, callcount = sum(\*), totalprice = sum(preco\_EURO) from callrecord where (datetime>'01-5-2013') and (tipo = 'OUTGOING') group by extgroup, extension order by extgroup, extension

- this query returns four columns: '*extgroup*', '*extension*', '*callcount*' and '*totalprice*', sorted in ascending order by 'extgroup' and '*extension*'. Each raw will show the number of calls and the total price.

update trunkline set route='GSM', description='BRI' where trunkline='123'

- modifies channel 123, changing its name to 'BRI' and moving it to route 'GSM'.

## SNMP notifications

This feature is only available in versions Server and Hotel+.

EasyLynq implements two event types: user intervention and auto-recoverable. The former is intended for the kind of occurrences that are not counter-balanced by forthcoming events and implies some sort of user action to terminate the abnormal condition. The later is oriented for temporary irregular states that may eventually vanish without user intervention.

Each event is assigned one of the following eight severity levels, in ascendant order:

- 0 End of condition (reserved for auto-recoverable events)
- 1 Informational
- 2 Notice

T.

- 3 Warning
- 4 Error
- 5 Critical
- 6 Alert
- 7 Emergency

Refer to EasyLynq user module on-line help to get more detailed information about trap generator events, severity levels and source entities. By design reasons, EasyLynq only generates SNMPv2c trap notifications.

Three files can be found in folder \UTILITY\SNMP of the installation CD for implementation and testing purposes: two MIB's (Management Information Base) and the *TrapViewer* utility.

Make sure to install the *Windows SNMP trap service* and configure EasyLynq (*Administration* menu > *Properties* > *SNMP* property page) in order to use this feature.

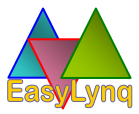

The following picture shows the Eurofluxo/EasyLynq hierarchy tree as defined in the MIB files:

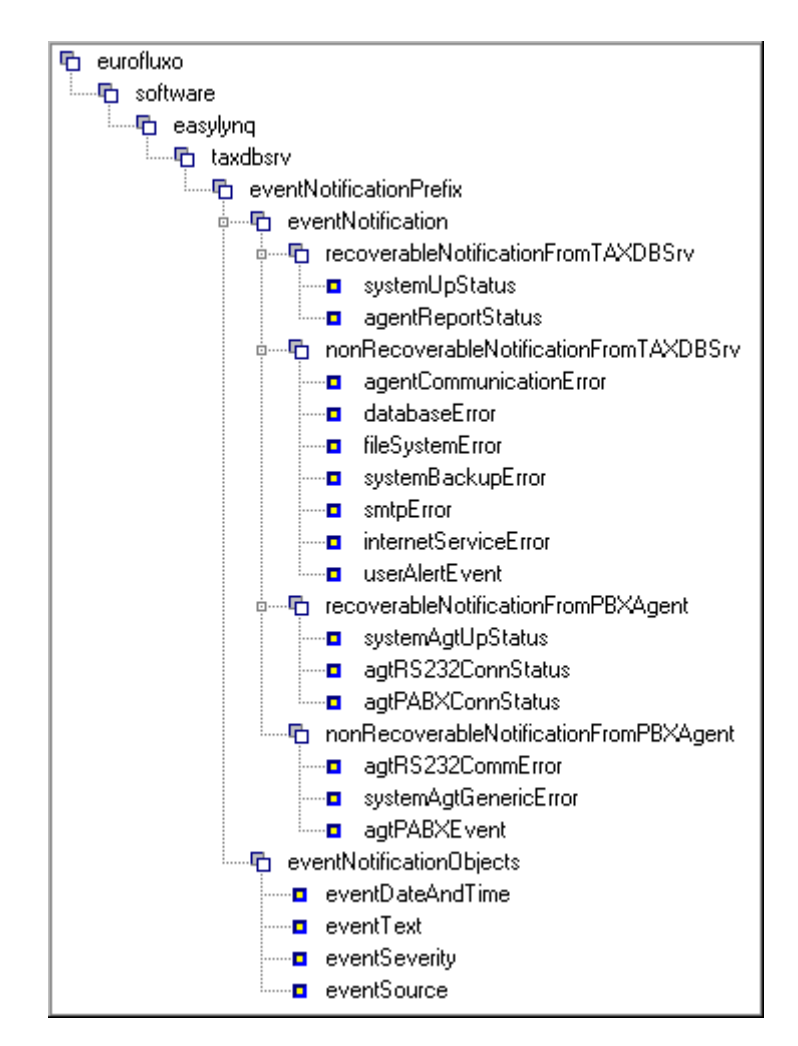

# Installation notes

|                           | TAXDBSrv installation data |              |               |                  |                    |      |                  |    |                     |
|---------------------------|----------------------------|--------------|---------------|------------------|--------------------|------|------------------|----|---------------------|
| Serial numb               | er                         |              | Identificat   | ion of th        | ne license         | d e  | entity           | C  | City / Country      |
|                           |                            |              |               |                  |                    |      |                  |    |                     |
| Installation              | date                       |              | Computer n    | ame              |                    |      | IP addres        | s  |                     |
|                           |                            |              |               |                  |                    |      |                  |    |                     |
| Password                  |                            |              |               | S                | Server nar         | ne   |                  |    |                     |
| Drive / Direc             | tory                       |              |               | 1                |                    |      |                  |    |                     |
| Version                   |                            | :            | 32 bits 🗌     | 64 bits          |                    |      |                  |    |                     |
|                           |                            |              | Dimension     | s of the         | configura          | atic | on tables        |    |                     |
| Channels /<br>Trunk lines | ł                          | Proj<br>acco | ject<br>ounts | Extens<br>groups | sion<br>S          | E    | xtensions        |    | Virtual extensions  |
|                           |                            |              |               |                  |                    |      |                  |    |                     |
|                           |                            |              | Voice         | e server         | / PABX n           | am   | nes              |    |                     |
|                           |                            |              |               |                  |                    |      |                  |    |                     |
|                           |                            |              |               |                  |                    |      |                  |    |                     |
|                           |                            |              |               |                  |                    |      |                  |    |                     |
|                           |                            |              |               |                  |                    |      |                  |    |                     |
|                           |                            |              | P             | BXAgen           | t interfac         | es   |                  |    |                     |
| Agent                     | No                         | ۷c           | bice server / | PABX             | Extensions sprefix | on   | Channe<br>prefix | ls | Local<br>extensions |
|                           |                            |              |               |                  |                    |      |                  |    |                     |
|                           |                            |              |               |                  |                    |      |                  |    |                     |
|                           |                            |              |               |                  |                    |      |                  |    |                     |
|                           |                            |              |               |                  |                    |      |                  |    |                     |
|                           |                            |              |               |                  |                    |      |                  |    |                     |
|                           |                            |              |               |                  |                    |      |                  |    |                     |
|                           |                            |              |               |                  |                    |      |                  |    |                     |
|                           |                            |              |               |                  |                    |      |                  |    |                     |
|                           |                            |              |               |                  |                    |      |                  |    |                     |
|                           |                            |              |               |                  |                    |      |                  |    |                     |
|                           |                            |              |               |                  |                    |      |                  |    |                     |

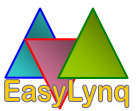

### PBXAgent installation data

| Computer name     |          | Interface No    |         | Passwor | ď       |  |
|-------------------|----------|-----------------|---------|---------|---------|--|
| Installation date |          | Version         | 32 bits |         | 64 bits |  |
| Equipment model   |          |                 |         |         |         |  |
| Connection V24    |          | FTP / SFTP / TF | ГР 🗌    | HTTP    | Other   |  |
| Communication pro | operties |                 |         |         |         |  |
|                   | In       | terface data    |         |         |         |  |
|                   |          |                 |         |         |         |  |
|                   |          |                 |         |         |         |  |
|                   |          |                 |         |         |         |  |

| Computer name     |         | Interface No    |         | Passwor    | d    |     |
|-------------------|---------|-----------------|---------|------------|------|-----|
| Installation date |         | Version         | 32 bits | 32 bits 64 |      |     |
| Equipment model   |         |                 |         |            |      |     |
| Connection V24    |         | FTP / SFTP / TF | TP      | НТТР       | Othe | r 🗌 |
| Communication pro | perties |                 |         |            |      |     |
|                   | Ir      | nterface data   |         |            |      |     |
|                   |         |                 |         |            |      |     |
|                   |         |                 |         |            |      |     |
|                   |         |                 |         |            |      |     |

| Computer name     |         | Interface No    |         | Passwore | d       |  |
|-------------------|---------|-----------------|---------|----------|---------|--|
| Installation date |         | Version         | 32 bits |          | 64 bits |  |
| Equipment model   |         |                 |         |          |         |  |
| Connection V24    |         | FTP / SFTP / TF | ТР 🗌    | HTTP     | Other   |  |
| Communication pro | perties |                 |         |          |         |  |
|                   | In      | terface data    |         |          |         |  |
|                   |         |                 |         |          |         |  |
|                   |         |                 |         |          |         |  |
|                   |         |                 |         |          |         |  |

| Computer name     |          | Interface No   |         | Passwoi | rd      |  |
|-------------------|----------|----------------|---------|---------|---------|--|
| Installation date |          | Version        | 32 bits |         | 64 bits |  |
| Equipment model   |          |                |         |         |         |  |
| Connection V24    |          | TP / SFTP / TF | TP      |         | Other   |  |
| Communication pro | operties |                |         |         |         |  |
|                   | In       | terface data   |         |         |         |  |
|                   |          |                |         |         |         |  |
|                   |          |                |         |         |         |  |
|                   |          |                |         |         |         |  |

| Computer name     |         | Interface No    |         | Password | k       |  |
|-------------------|---------|-----------------|---------|----------|---------|--|
| Installation date |         | Version         | 32 bits |          | 64 bits |  |
| Equipment model   |         |                 |         |          |         |  |
| Connection V24    |         | FTP / SFTP / TF | TP      | HTTP     | Other   |  |
| Communication pro | perties |                 |         |          |         |  |
|                   | h       | nterface data   |         |          |         |  |
|                   |         |                 |         |          |         |  |
|                   |         |                 |         |          |         |  |
|                   |         |                 |         |          |         |  |

| Computer name     |          | Interface No    |         | Password | 1       |  |
|-------------------|----------|-----------------|---------|----------|---------|--|
| Installation date |          | Version         | 32 bits | ;        | 64 bits |  |
| Equipment model   |          |                 |         |          |         |  |
| Connection V24    | TCP/IP   | FTP / SFTP / TF | TP      | HTTP     | Other   |  |
| Communication pro | operties |                 |         |          |         |  |
|                   | I        | nterface data   |         |          |         |  |
|                   |          |                 |         |          |         |  |
|                   |          |                 |         |          |         |  |
|                   |          |                 |         |          |         |  |

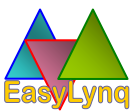

| Computer name     |         | Interface No    |         | Passwor | ď       |  |  |
|-------------------|---------|-----------------|---------|---------|---------|--|--|
| Installation date |         | Version         | 32 bits |         | 64 bits |  |  |
| Equipment model   |         |                 |         |         |         |  |  |
| Connection V24    |         | FTP / SFTP / TF | TP      | HTTP    | Other   |  |  |
| Communication pro | perties |                 |         |         |         |  |  |
| Interface data    |         |                 |         |         |         |  |  |
|                   |         |                 |         |         |         |  |  |
|                   |         |                 |         |         |         |  |  |
|                   |         |                 |         |         |         |  |  |

| Computer name            |        | Interface No    |         | Passwor | d       |  |  |
|--------------------------|--------|-----------------|---------|---------|---------|--|--|
| Installation date        |        | Version         | 32 bits |         | 64 bits |  |  |
| Equipment model          |        |                 |         |         |         |  |  |
| Connection V24           | TCP/IP | FTP / SFTP / TF | TP      | HTTP    | Other   |  |  |
| Communication properties |        |                 |         |         |         |  |  |
| Interface data           |        |                 |         |         |         |  |  |
|                          |        |                 |         |         |         |  |  |
|                          |        |                 |         |         |         |  |  |
|                          |        |                 |         |         |         |  |  |

| Computer name     |         | Interface No    |         | Passwor | d      |      |  |
|-------------------|---------|-----------------|---------|---------|--------|------|--|
| Installation date |         | Version         | 32 bits |         | 64 bit | s 🗌  |  |
| Equipment model   |         |                 |         |         |        |      |  |
| Connection V24    |         | FTP / SFTP / TF | TP      | НТТР    | Oth    | er 🗌 |  |
| Communication pro | perties |                 |         |         |        |      |  |
| Interface data    |         |                 |         |         |        |      |  |
|                   |         |                 |         |         |        |      |  |
|                   |         |                 |         |         |        |      |  |
|                   |         |                 |         |         |        |      |  |